## **OneNet PPO Pricing**

Search for claims submitted by a specific physician, hospital or other health care professional.

| <ul> <li>Sign in at UHCprovider.com</li> <li>If not yet registered, consult UHCprovider.com/newuser</li> </ul>                                                                                                    |                                                                                                    |                                                                                                    |                                                                                                    |                                                                                                    |                                                                                                    | United<br>Healthcare         Traiting & Support         Practice Management         Track (1)         0         0           Eighbilty         Claims & Payments >         Referred         Poter Authorizations         Claims & Desemble & Reporting          Additional Top                                                                                                    |                                                                                                    |                                                                                                    |
|----------------------------------------------------------------------------------------------------|----------------------------------------------------------------------------------------------------|----------------------------------------------------------------------------------------------------|----------------------------------------------------------------------------------------------------|----------------------------------------------------------------------------------------------------|----------------------------------------------------------------------------------------------------|----------------------------------------------------------------------------------------------------|----------------------------------------------------------------------------------------------------|----------------------------------------------------------------------------------------------------|
| Open the Select C                                                                                                    | ne Claims a<br>DneNet PP                                                                                                    | & Payments                                                                                                    | menu                                                                                                    |                                                                                                    |                                                                                                    | Claims Table Lack up a Claim Lack up a Claim Lack up a Claim Lack up a Claim Lack up a Claim Claim Cla | Persent Tools<br>Deci Connect is a web back platform the heips<br>projektis and Underhalamistaar communicati<br>affectively, automate workforwa and dreis<br>were payner trevolutions.<br><b>Decisional Context</b><br>Marka and projektis providers to lock up contacted<br>marka of Communicati plans for CPT and HCPC codes,<br>be appending hypicality the that person<br>and projektis.<br><b>DEMAC and Recision Binst</b><br>(Decision)<br><b>Decision Context</b><br><b>Decision Context</b><br><b>Decisi</b> | Other Ady 51<br>Our progress silon patients, providers and PAR-JHA<br>Paras to Intracta In and Ime, providers and PAR-JHA<br>Common Market International Common Paras<br>Common Paras<br>Comm |
| Claim Search                                                                                                    |                                                                                                    |                                                                                                    |                                                                                                    |                                                                                                    | "Required Helds                                                                                                    |                                                                                                    |                                                                                                    |                                                                                                    |
| Chose an option   Physician/Provider Name *  Chose an option  OneNet/MAPSI is not the claims payer. OneNet/MAPSI processes the claim for completione have any questions about the status of your claims payment, please contact the payer direct  Secretity  Clear all |                                                                                                    |                                                                                                    | Choose an option Service Start Date *  Imm/ddi/yyyy  Service End Date *  Imm/ddi/yyyy  s, accuracy and reprining and forwards the claim to the appropriate payer for payment. If you                                                                                                    |                                                                                                    | <ul><li>A. Enter all required information</li><li>B. Search</li></ul>                                                                                                    |                                                                                                    |                                                                                                    |                                                                                                    |
| ite of Service                                                                                                    | Patient Name                                                                                                    | Enrollee ID                                                                                                    | roup ID                                                                                                    | Claim Status                                                                                                    | Showing 1-10 of 12 Results                                                                                                    | C. Select a Vi                                                                                                    | iew Price Sheet f                                                                                                    | rom the                                                                                                    |
| )/21/2015                                                                                                    | ROBERT H                                                                                                    | 1505444 0                                                                                                    |                                                                                                    | Processed                                                                                                    | View Price Sheet                                                                                                    | search res                                                                                                    | ulte                                                                                                    |                                                                                                    |
| )/21/2015                                                                                                    | ROBERT H                                                                                                    | 1505444 0                                                                                                    |                                                                                                    | In Process                                                                                                    | View Price Sheet                                                                                                    | Searchites                                                                                                    | uits                                                                                                    |                                                                                                    |
| 2/06/2016                                                                                                    | Deborah T                                                                                                    | WC5666 0                                                                                                    |                                                                                                    | In Process                                                                                                    | View Price Sheet                                                                                                    |                                                                                                    |                                                                                                    |                                                                                                    |
| C                                                                                                    | Received Date:<br>Date of Service:<br>Date of Service:<br>Patient ID:<br>Patient Account 8:<br>Date of Service<br>You Could Service<br>Noticed Service<br>Noticed Service<br>Noticed Service<br>Noticed Service | ONENET WORKERS'C<br>VET PPO.<br>12/06/2016<br>10/21/2015-10/21/2015<br>10/21/2015-10/21/2015<br>10/21/2015-10/21/2015<br>10/21 - 00/21<br>10/21 - 00/21<br>10 | OMPENSATION CLA<br>n-Par Provider<br>Processed Date:<br>Claim Type:<br>Rendering Address:<br>4. Charge<br>State for<br>State for<br>State of State for<br>State of State for<br>State of State for<br>State of State for<br>State of State of State for<br>State of State of State for<br>State of State of State for<br>State of State of State for<br>State of State of State for<br>State of State of Stat | UMS REPORT<br>04/24/2017<br>Professional<br>: JENNIFER<br>PTTSBURGH, PA 1527<br>50.00<br>50.00<br>50 | 2<br>Resect/<br>Resect/<br>Resect/<br>Resect/<br>Set 0<br>Set 0 | D. Review the                                                                                                    | Pricing Sheet                                                                                                    |                                                                                                    |
|                                                                                                    | Totals:<br>Totals:<br>Savings:                                                                                                    | 2. Uroos GC 1                                                                                                    | 3100.00 \$2.00<br>\$4,275.00 \$2272.63                                                                                                    | \$0.00 \$0.0<br>\$0.00 \$272.0<br>190.00                                                                                                    | 33<br>%                                                                                                    |                                                                                                    |                                                                                                    |                                                                                                    |

For more information

Additional Help Resources are available at UHCprovider.com/training

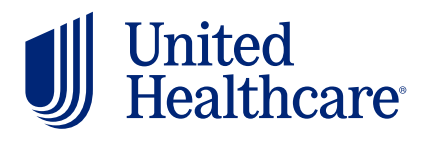